## Configuração de exibição dos e-mails – desativar o modo "conversa" no OWA

Imagem 01 – Exemplo do modo conversa ativado – padrão:

| email                         | pesquisar Email e Pessoas                                                                                                    |                                                   |              |  |
|-------------------------------|----------------------------------------------------------------------------------------------------|---------------------------------------------------|--------------|--|
|                               | CAIXA DE ENTRADA                                                                                                    | CONVERSAS POR D                                   | ATA 👻        |  |
|                               | tudo não lidas para mim si                                                                                                    | nalizadas                                         |              |  |
| ntrada 1<br>1s enviadas       | SDESK Fecap - Alterac?o O<br>nao_responda@fecap.br<br>[http://sdf.fecap.br/img_controle/topo                                          | correncia<br>¤Email.gif] SDESK Fe                 | 11:13        |  |
| 0                             | <ul> <li>Proposta Comercial - Kaspe</li> <li>Danilo Penna   Fort Secure; Rogério Gu<br/>Bom dia tudo bem? Rogerio, Sem pro</li> </ul> | ers 🛛 🖉<br>stavo P Silva<br>ıblemas! Se você tive | × ►<br>11:13 |  |
| entrada 1                     | ✓ Danilo Penna   Fort Secure                                                                                                    | 11:13                                             | × 🖻          |  |
| :ca                           | <ul> <li>Rogério Gustavo P Silva</li> </ul>                                                                                           | 9:51                                              |              |  |
| RO.BR                         | <ul> <li>Danilo Penna   Fort Secure</li> </ul>                                                                                        | seg 18:18                                         | 0            |  |
| irma 13                       | <ul> <li>Danilo Penna   Fort Secure</li> </ul>                                                                                        | qua 05/03                                         | 0            |  |
| vs<br>ns enviadas<br>uídos 15 | SDESK Fecap - Registro de Ocorrencia<br>nao_responda@fecap.br<br>[http://sdf.fecap.br/img_controle/topoEmail.gif] SDESK Fe            |                                                   | 11:12        |  |

## Imagem 02 – desativando o modo conversa:

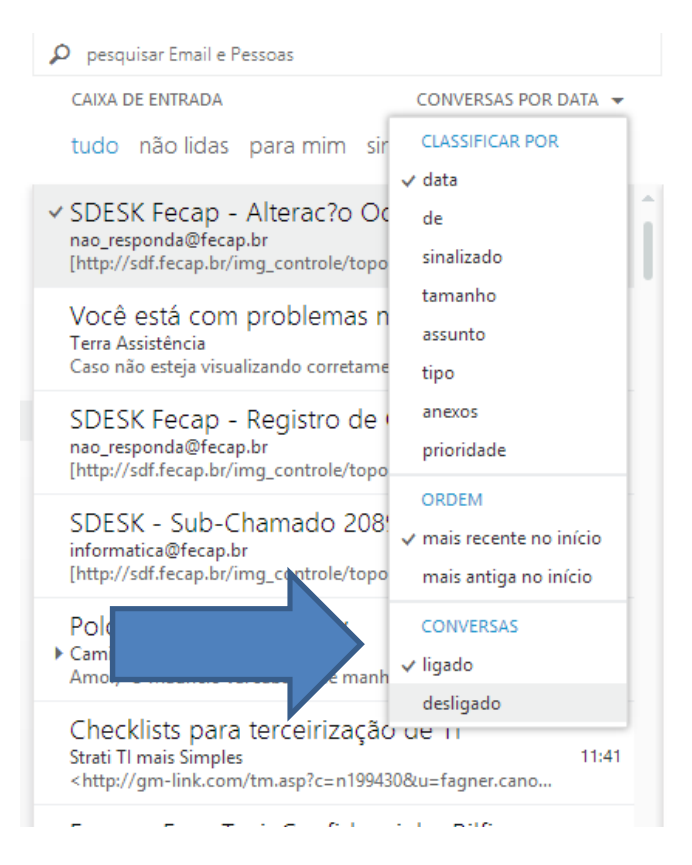

Após desativar as mensagens serão exibidas conforme a classificação selecionada, no exemplo acima, data de chegada e ordenada com as mais recentes no início.

| 🕀 novo email                                                                                                    | 🔎 pesquisar Email e Pessoas                                                                                                    |                                                                      |  |
|----------------------------------------------------------------------------------------------------|----------------------------------------------------------------------------------------------------|----------------------------------------------------------------------|--|
|                                                                                                    | ITENS EXCLUÍDOS                                                                                                    | ITENS POR DATA                                                       |  |
| «                                                                                                    | tudo não lidas para mirr                                                                                                    | CLASSIFICAR POR                                                      |  |
| <ul> <li>Favoritos</li> <li>Caixa de entrada</li> <li>Mensagens enviadas</li> <li>Pessoas</li> <li>Fagner Cano</li> <li>Caixa de entrada</li> </ul> | <ul> <li>FW: Fundação e Comér<br/>Rodrigo Laba<br/>Rogério Gustavo P Silva Coordena</li> <li>Is it the Application or t<br/>WhatsUp Gold Webinars<br/>[http://info.whatsupgold.com/rs,</li> <li>O Dia D chegou: é ag</li> </ul> | ✓ data<br>de<br>sinalizado<br>tamanho<br>assunto<br>tipo<br>anexos   |  |
| Biblioteca<br>REGISTRO.BR                                                                                                    | Dell<br>Os melhores notebooks a preços<br>TRFINAMENTO BI UEPE                                                                                                    | prioridade<br>ORDEM                                                  |  |
| RH Informa 13<br>Rascunhos                                                                                                    | BluePex Security Solutions<br>Caso não visualize esse email ade                                                                                                    | <ul> <li>mais recente no início<br/>mais antiga no início</li> </ul> |  |
| Mensagens enviadas<br>Itens Excluídos 15                                                                                                    | Tá na hora do Parabéns<br>Flores Online<br>[http://www.floresonline.com.br/                                                                                                    | CONVERSAS<br>ligado                                                  |  |
| Anotaçoes<br>CAF 3437<br>Infected Items                                                                                                    | Santiago + Valle Nevado<br>Hotel Urbano<br>Caso não esteja visualizando corre                                                                                                    | V desiigado<br>D C/ AERE<br>9:06<br>stamente esta men                |  |

Imagem 03 – O procedimento deve ser realizado para todas as pastas